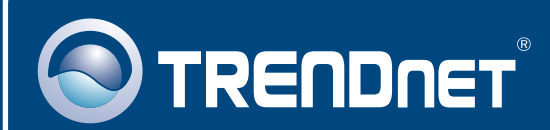

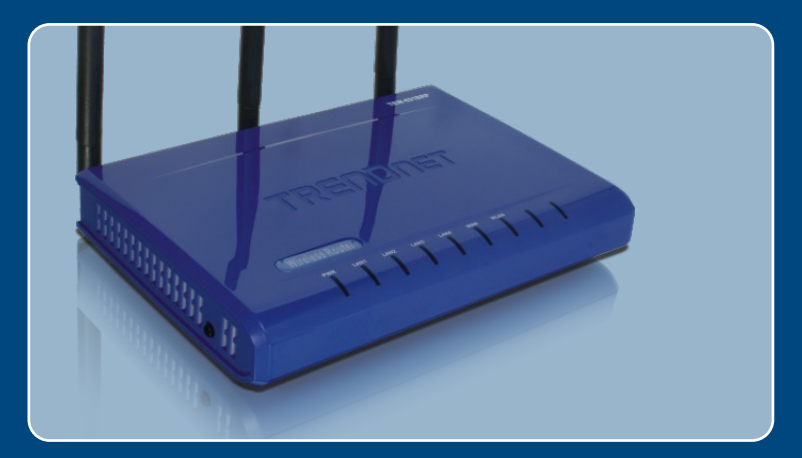

## Guia de Instalação Rápida

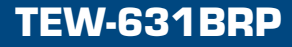

# Índice

| Português                                                                                                    | 1           |
|----------------------------------------------------------------------------------------------------|-------------|
| <ol> <li>Antes de Iniciar</li> <li>Instale o Roteador</li> <li>Adicionando o roteador atrás de uma rede existente 192.168.10.x</li> </ol> | 1<br>2<br>5 |
| Troubleshooting                                                                                                    | 7           |

### 1. Antes de Iniciar

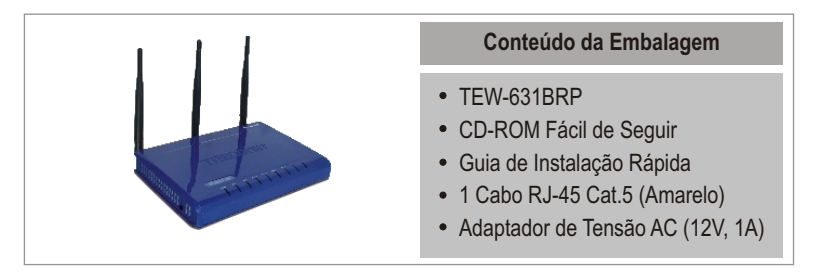

### Requisitos do Sistema

- Web Browser: Internet Explorer (5.0 ou superior)
- Um computador com um adaptador de rede instalado
- Internet banda larga
- Um modem à Cabo/DSL instalado

**Importante!** NÃO conecte o roteador até ser instruído a fazê-lo. Siga os passos abaixo antes de inserir o CD-ROM Fácil de Seguir no drive de CD-Rom de seu computador

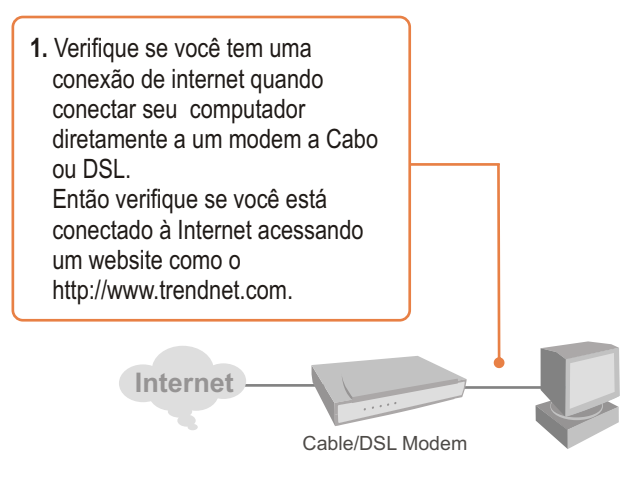

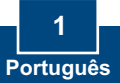

### 2. Instale o Roteador

1. Insira o CD-ROM Fácil de Seguir no Drive de CD-ROM do seu computador e então clique Install Router (instalar roteador).

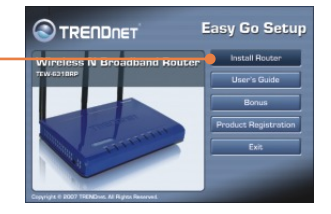

2. Clique Start Installation (iniciar instalação).

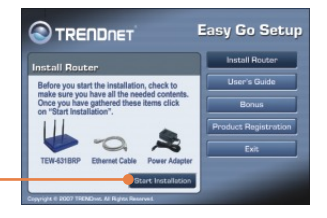

3. Escolha a língua desejada a partir da lista que desce e então Clique Next (Próximo).

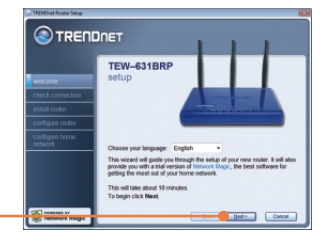

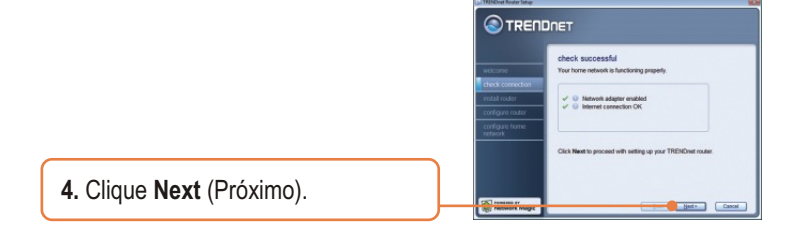

 Se esta tela aparecer, vá para a Seção 3. Se não, favor continuar para o passo 6.

|                                 | asthering information                                                                                                    |
|---------------------------------|----------------------------------------------------------------------------------------------------|
| welcome                         | Router Setup has discovered that you are already connected to a<br>moder. Many people choose to replace an existing router with their new<br>TBENDEXE router. |
| instal inder<br>cooligies roder | Are you replacing an existing router?                                                                                                    |
|                                 |                                                                                                    |
|                                 |                                                                                                    |

 Siga as instruções do assistente de instalação e continue a seguir os passos que restam. Clique Next (Próximo).

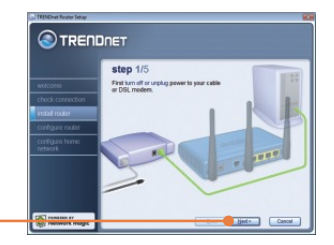

 Quando a tela Wireless Network (Rede sem Fio) aparecer, entre com um nome de rede único e então clique Next (Próximo).

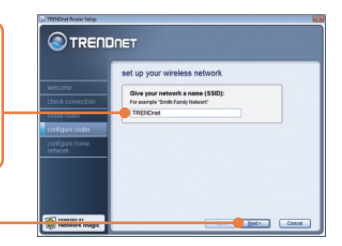

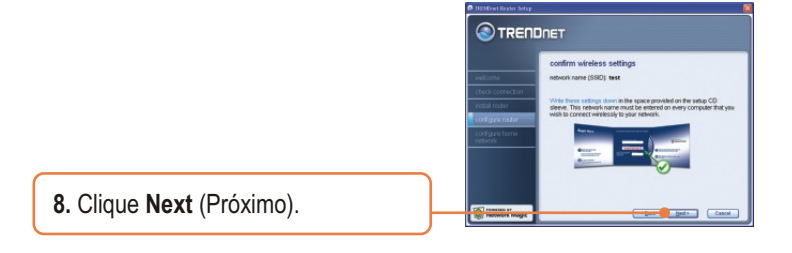

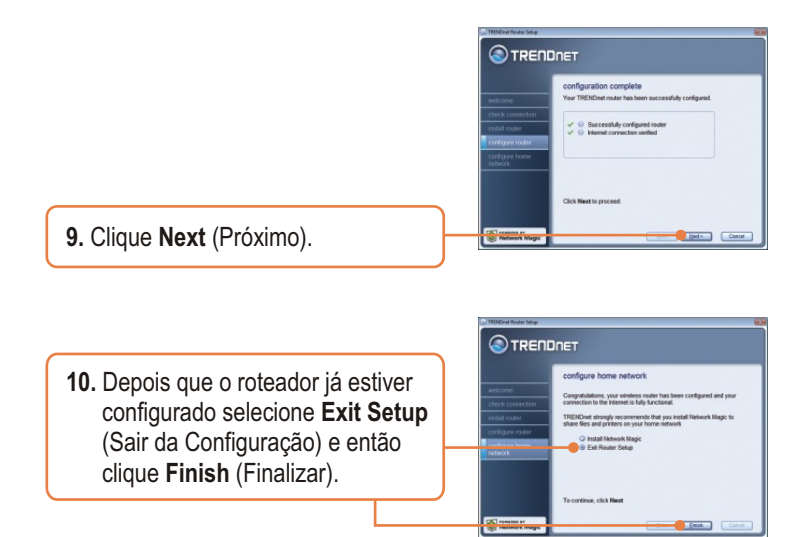

### Sua instalação agora está completa.

Para mais informações referentes à configuração do TEW-631BRP e protocolos avançados, favor recorrer ao Guia do Usuário incluído no CD-ROM Fácil de Seguir ou ao website da TRENDnet em www.trendnet.com

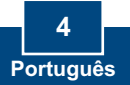

# 3. Adicionando o roteador atrás de uma rede existente 192.168.10.x

Nota: Quando essa janela aparece, significa que você tem um modem DSL/Cabo ou roteador que está rodando a rede 192.168.10.x. Se você está substituindo seu roteador atual pelo TEW-631BRP, favor selecione Yes (sim) e clique Next (próximo) para continuar. Se você está adicionando este roteador atrás de um modem DSL/Cabo, favor selecionar No (não) e clicar Next (próximo) para continuar.

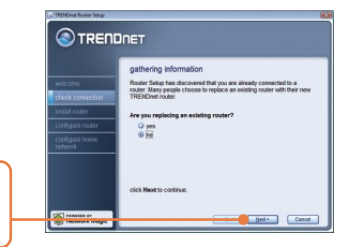

1. Selecione No (Não) e então clique Next (próximo).

 O programa Fácil de Seguir atualizará o roteador para o novo segmento 192.168.11.x e reiniciará sua rede. O novo IP do seu roteador é 192.168.11.1. Clique Next (próximo).

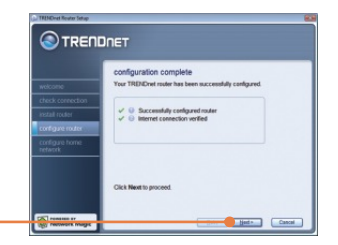

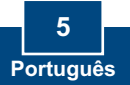

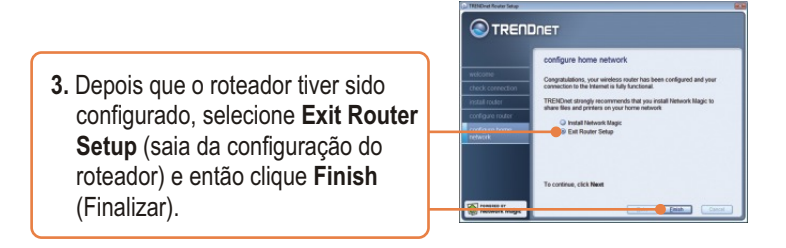

### Sua instalação agora está completa.

Para mais informações referentes à configuração do TEW-631BRP e protocolos avançados, favor recorrer ao Guia do Usuário incluído no CD-ROM Fácil de Seguir ou ao website da TRENDnet em www.trendnet.com

Registre Seu Produto Para garantir o alto nível do service e suporte ao consumidor, por favor tire um minuto para registra seu produto Online em: www.TRENDnet.com/register Agradecemos por ter escolhido TRENDnet

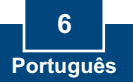

#### P1: Eu inseri o CD-ROM Fácil de Seguir no drive de CD-ROM do meu computador e o menu de instalação não apareceu automaticamente. O que devo fazer?

R1: Se o menu de instalação não aparecer automaticamente, clique Start (Iniciar), clique Run (Executar) e digite D:Autorun.exe onde "D" em "D:Autorun.exe" é a letra designada ao drive de CD-ROM do seu computador. Então clique OK para começar a instalação.

#### P2. Como posso entrar na página de configuração do TEW-631BRP?

R2. Depois de instalar o TEW-631BRP Roteador Wireless, você pode acessar a página de configuração web abrindo seu web browser and digitando <u>http://192.168.10.1</u> é o endereço IP padrão do TEW-631BRP Roteador Wireless. Se você seguir as instruções de instalação na seção 3 para adicionar o roteador atrás de uma rede 192.168.10.1 existente, digite <u>http://192.168.11.1</u> na barra de endereços do web browser. O nome de usuário e senha padrão é admin.

### P3. Eu não tenho certeza de que tipo de Conta de Internet eu possuo para minha conexão Cabo/DSL, Como eu descubro?

R3. Contate o serviço de suporte de seu Provedor de Internet para saber a informação correta.

#### P4. Eu recebi uma mensagem de erro enquanto executava o assistente de configuração Fácil de Seguir. O que devo fazer?

R4. Certifique-se de que o CD-Rom de seu computador está funcionando corretamente. Também verifique que todas as conexões de cabo estão seguras e que você é capaz de conectar a Internet, e então tente instalar o roteador novamente. Durante a configuração, o assistente de Configuração Fácil de Seguir checará a operação de seu adaptador de rede e conexão de Internet. Se a mensagem de erro 111 aparecer, você talvez precise mudar o endereçoIP do roteador. Siça os passos abaixo para mudar o endereço IP do roteador:

- 1) Abra o Internet explorer, digite na barra de endereços <u>http://192.168.10.1</u> e aperte enter.
- 2) Clique em Basic -> Network Settings (Básico -> Configurações de Rede).
- 3) Em Router Settings (Configurações do Roteador), mude o endereço IP do roteador para 192.168.0.1.
- Em DHCP Server Settings (Configurações de Servidor DHCP), mude a faixa do endereço IP do DHCP para 192.168.0.100 a 192.168.0.199.
- Clique Save Settings (Salvar Configurações).

#### P5. Todas as configurações estão corretas, mas eu ainda não consigo conexão wireless ao Roteador. O que devo fazer?

R5: Primeiro, certifique-se de que o botão WLAN na parte de trás do roteador está ligado. Segundo, verifique se a luz WLAN do Roteador está acesa. Terceiro, reinicie o TEW-631BRP. Desplugue o TEW-631BRP da tomada. Aguarde 15 segundos, e então reconecte a energia ao TEW-631BRP. Quarto, contate o fabricante de seu adaptador de rede wireless e certifique-sede que o adaptador de rede wireless está configurado com o SSID correto.

### P6. Depois de terminar de instalar o roteador, o Assistente de instalação Network Magic aparece. O que devo fazer?

R6: Network Magic é um programa bônus opcional. Funciona com a configuração de seu roteador, gerenciamento, reparo e protege a rede de sua casa. Para instalar o Network Magic, selecione Install Network Magic (Instale o Network Magic), clique Next (Próximo) e então siga as instruções de Instalação do assistente. Se você pretende instalar o Network Magic, selecione Exit Router Setup (Sair da Configuração do Roteador) e então clique Finish (Finalizar). O Network Magic<sup>™</sup> é um aplicativo de terceiros. A TRENDnet não oferece suporte técnico para o Network Magic<sup>™</sup>

Se você ainda encontrar problemas ou tiver qualquer dúvida sobre o TEW-631BRP, favor recorrer ao Guia do Usuário incluído no CD-ROM Fácil de Seguir ou entrar em contato com Departamento de Suporte Técnico da TRENDnet.

#### Certificados

Este equipamento foi submetido a testes e provou ser aderente às Regras FCC e CE. Sua operação está sujeitas às seguintes condições:

(1) Este dispositivo não pode causar interferência prejudicial.

(2) Este dispositivo deve aceitar qualquer interferência recebida. Isso inclui interferências que podem causar operação indesejada.

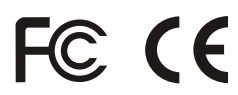

Lixo de produtos elétricos e eletrônicos não deve ser depositado em lixeiras caseiras. Favor reciclar onde há disponibilidade. Verifique com sua Autoridade Local ou Revendedor para obter informações sobre reciclagem.

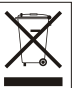

NOTA: O FABRICANTE NÃO É RESPONSÁVEL POR QUALQUER INTERFERÊNCIA DE RÁDIO OU TV CAUSADA POR MODIFICAÇÕES NÃO AUTORIZADAS NESTE EQUIPAMENTO. TAIS MODIFICAÇÕES PODEM VIOLAR A AUTORIDADE DO USUÁRIO DE OPERAR O EQUIPAMENTO.

#### **ADVERTENCIA**

En todos nuestros equipos se mencionan claramente las caracteristicas del adaptador de alimentacón necesario para su funcionamiento. El uso de un adaptador distinto al mencionado puede producir daños físicos y/o daños al equipo conectado. El adaptador de alimentación debe operar con voltaje y frecuencia de la energia electrica domiciliaria existente en el pais o zona de instalación.

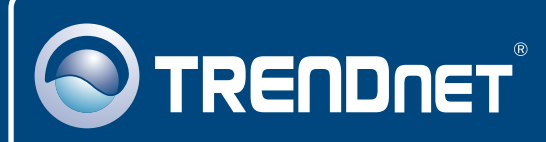

### **TRENDnet** Technical Support

#### US · Canada

Toll Free Telephone: 1(866) 845-3673

24/7 Tech Support

Europe (Germany • France • Italy • Spain • Switzerland UK)

Toll Free Telephone: +00800 60 76 76 67

English/Espanol - 24/7 Francais/Deutsch - 11am-8pm, Monday - Friday MET

#### Worldwide

Telephone: +(31) (0) 20 504 05 35

English/Espanol - 24/7 Francais/Deutsch - 11am-8pm, Monday - Friday MET

### **Product Warranty Registration**

Please take a moment to register your product online. Go to TRENDnet's website at http://www.trendnet.com/register

### TRENDNET

20675 Manhattan Place Torrance, CA 90501 USA

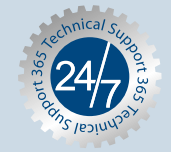

Copyright ©2007. All Rights Reserved. TRENDnet.